## 医療扶助のライセンス設定手順

以下の手順を参照し、医療扶助を設定してください。

うイセンスキーが記載された用紙をお手元にご用意の上、以下の処理を実行してく
注意 ださい。

★すべての業務を終了して、実行してください。

LAN(複数台構成)の場合、サーバーのみで処理をします。 サーバーは電源をON、クライアントはすべてメインメニューを表示した状態で下記の処理を してください。

★オンライン資格確認端末を必ず起動した状態で以下の処理を行ってください。 オンライン資格確認端末側の医療扶助フラグが自動でONになります。

1 メインメニューより【システムサービス】→【オプション設定】をクリックします。

2 「オプション設定」画面が表示されます。 ライセンスキーが記載された用紙を参照し、「ライセンスキー」欄に入力し、【確定】をクリックしてください。

|                                        | オブション設定                                                         |             |
|----------------------------------------|-----------------------------------------------------------------|-------------|
| ライセンスキーが記載された用紙 イメージ<br>※実際の用紙とは異なります。 | [オプション設定]                                                       | ライセンスファイル読込 |
| 医療扶助ライセンスキー<br>「***-***-***-***」       | ライセンスキー<br>ライセンスキー<br>ライセンスキーを入力してください。<br>※英小文字の入力は英大文字に変換します。 |             |
|                                        | 取消                                                              | 確定          |

## 「リーズ」「ライセンスキーが正しくありません。」と表示された場合

文字や数字の入れ間違いがないかもう一度確認してください。 それでもログインできない場合は、通常のお問い合わせ先にご連絡ください。

**3**「オプション設定が終了しました。」と表示されますので、【OK】をクリックします。 ※窓ロバージョンやメインメニューのバージョンは変更ありません。

以上で終了です。

医療扶助操作マニュアルは、レセコンデスクトップの[マニュアル]フォルダに格納しておりますので操作手順はそちらを参照してください。 ※fine-SEED、EXのお客様はメインメニューの【マニュアル】タブにも搭載しております。